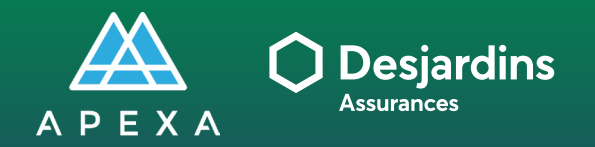

# PROCESSUS DE SÉLECTION

**TÂCHE DU CONSEILLER** Initier une demande de contrat

## **INITIER UNE DEMANDE DE CONTRAT**

Connectez-vous à la plateforme APEXA.

### **1** Entrez vos identifiants :

- Adresse courriel • Mot de passe
- 2 Cliquez sur **Ouverture de session**.

| A                             |                                                                                                    |
|-------------------------------|----------------------------------------------------------------------------------------------------|
| Bienvenue sur le portail      | ADEXA                                                                                                    |
| Connectez-vous à votre compte | Première fois sur<br>APEXA?                                                                                                    |
| 1                             | Inscrivez vous O                                                                                                    |
| 2 Ouverture de session        | Veuillez cliquer sur le bouton<br>Juste au dessus pour                                                                                                    |
| Avez-vous oublié votre r      | not de passe?                                                                                                    |
|                               | Vous devez vous inscrire en utilisant<br>Fadresse contriel sur languide vous avez<br>reçu votre invitation AFEXA. Si vous<br>possider déju no compte APEXA.<br>selectionnez l'option Xlouter mes<br>contratt d'anna le courriel divintation.<br>Vous aurez la possibilité de changer votre adresse<br>courriel une fois votre profit compteté. |

**1** Cliquez sur **Demander un nouveau** contrat.

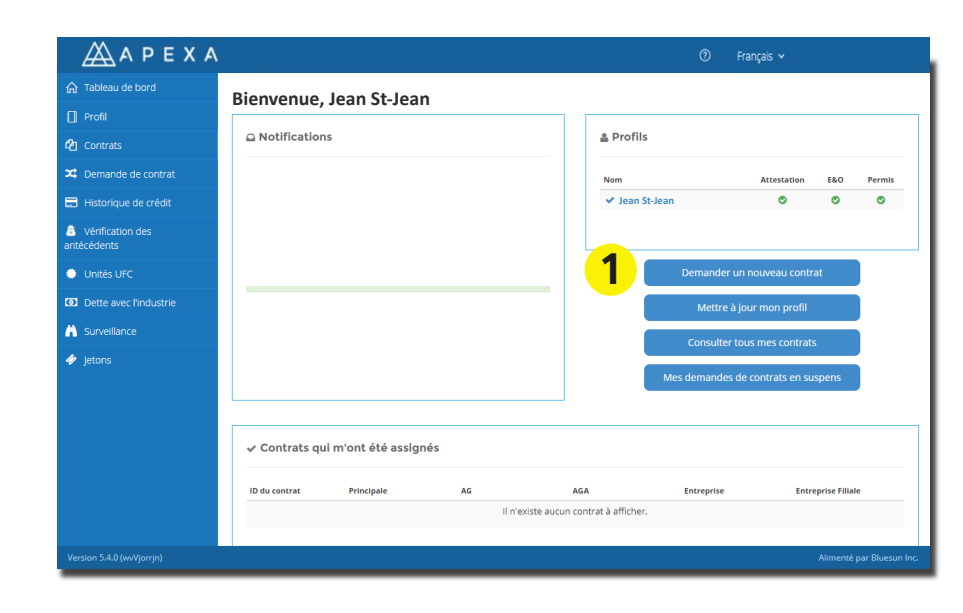

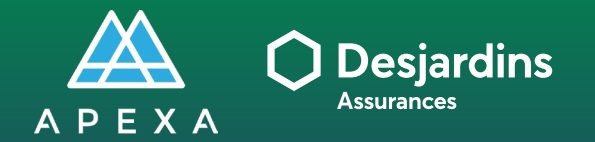

## **PROCESSUS DE SÉLECTION**

TÂCHE DU CONSEILLER Initier une demande de contrat

### INITIER UNE DEMANDE DE CONTRAT

 Sélectionnez la seconde option : Je veux demander un contrat avec un nouvel AG/AGA.

#### Cliquez sur Suivant.

Le bouton **Suivant** sera cliquable lorsque vous aurez sélectionné une option.

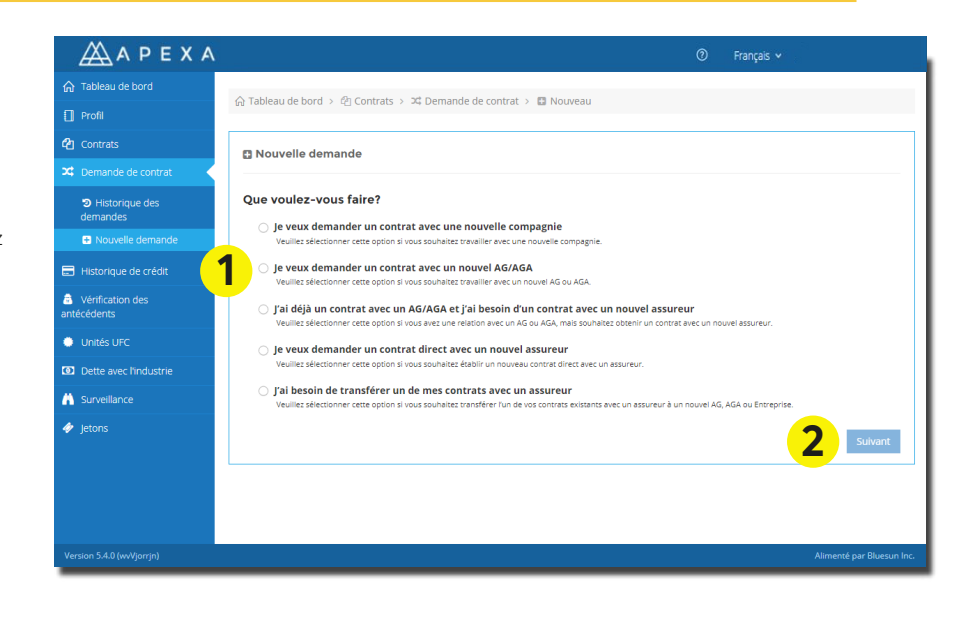

#### Sélectionnez la première option : Je veux demander un contrat directement avec l'AG/AGA.

#### 2 Cliquez sur **Suivant**.

\* Le bouton **Suivant** sera cliquable lorsque vous aurez sélectionné une option.

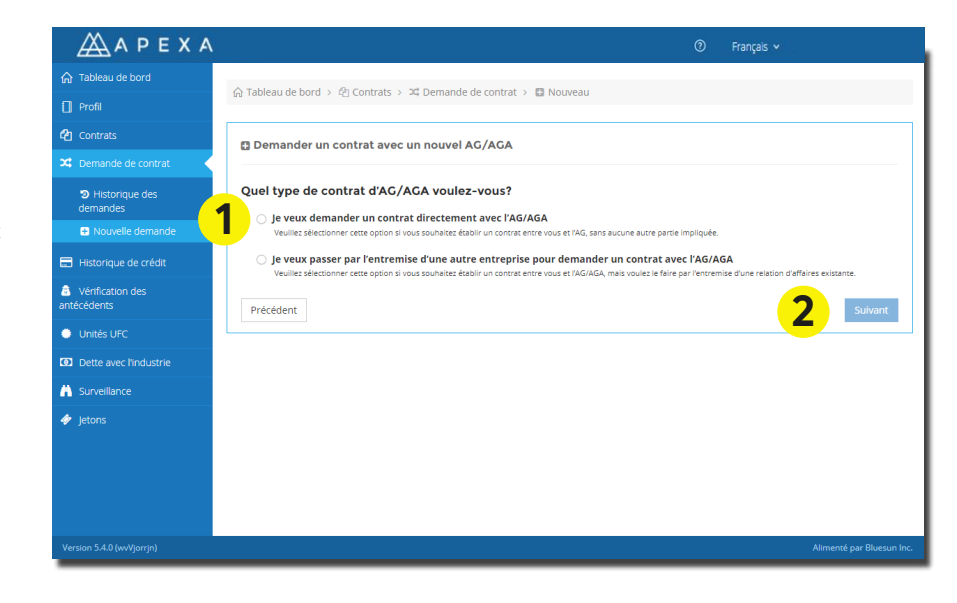

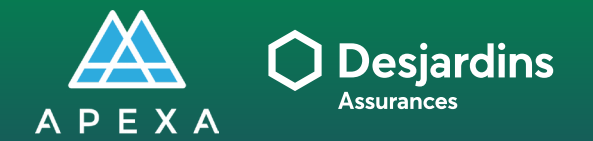

# PROCESSUS DE SÉLECTION

TÂCHE DU CONSEILLER Initier une demande de contrat

## INITIER UNE DEMANDE DE CONTRAT

Sélectionnez l'AGA avec qui vous désirez lier votre profil dans le menu déroulant.

Cabinet/incorpo.

### Regroupement Sélectionnez votre

1 Sélectionnez votre cabinet/incorporation dans le menu déroulant.

n Regroupement SFL nt. dans le menu déroulant.

2 Cliquez sur **Soumettre**.

| ΑΡΕΧΑ                         | ⊙ Français ∽                                                                                                    |                |
|-------------------------------|----------------------------------------------------------------------------------------------------|----------------|
| 🚡 Tableau de bord             |                                                                                                    |                |
| ] Profil                      | 없 Tableau de bord > 먼 Contrats > 과 Demande de Contrat > G Nouveau                                                 |                |
| ] Contrats                    | El Demander un contrat directement avec un AG/AGA                                                                 |                |
| Demande de contrat            |                                                                                                    |                |
| Distorique des demandes       | Veuillez sélectionner le nom de la compagnie avec qui vous souhaitez travailler 0 Cabinet SFL OU Regroupement SFL | ¥              |
| Nouvelle demande              | Jai besoin d'être parrainé                                                                                        |                |
| Historique de crédit          | Référé par                                                                                                    |                |
| Vérification des<br>técédents | Comment sizer (onlinenel)                                                                                         |                |
| Unités UFC                    | commentaires (optionnet)                                                                                          |                |
| Dette avec l'industrie        |                                                                                                    |                |
| Surveillance                  |                                                                                                    |                |
| Jetons                        | Précédent 2                                                                                                    | Sournettre     |
|                               |                                                                                                    |                |
|                               |                                                                                                    |                |
| ersion 5.4.0 (wvVjorrjn)      | Almenté                                                                                                    | par Bluesun In |

1 Cliquez sur **Ok**.

| ΑΡΕΧΑ                           | ⊘ Français ∽                                                                                                    |     |
|---------------------------------|----------------------------------------------------------------------------------------------------|-----|
| 🏠 Tableau de bord               | Confirmer                                                                                                    |     |
| 🔲 Profil                        | Ed Tables<br>Étes-vous sûr de vouloir soumettre cette nouvelle demande de contrat?                                  |     |
| Contrats                        |                                                                                                    |     |
| 🗙 Demande de contrat            | Ok Annuler                                                                                                    |     |
| Historique des<br>demandes      | Veuille's selectionner le nom de la compagnie avec qui vous souhaitez travailler  Cabinet SFL OU Regroupement SFL + |     |
| Nouvelle demande                | Jai besoin d'être parrainé                                                                                          |     |
| Historique de crédit            | Référé par                                                                                                    |     |
| Vérification des<br>antécédents | Commanitalizes (actionnal)                                                                                          |     |
| Unités UFC                      |                                                                                                    |     |
| Dette avec l'industrie          |                                                                                                    |     |
| A Surveillance                  |                                                                                                    |     |
| 🛷 Jetons                        | Précédent 😰 Sournettre                                                                                              |     |
| Version 5.4.0 (wWjorrjn)        | Alimenté par Bluesun I                                                                                              | nc. |